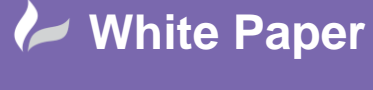

Page 1 of 4

## How to manually un-install AutoCAD Electrical

If you are having issues un-installing AutoCAD Electrical through the standard Programs and Features applet due to Windows errors then you can follow the below procedure:

- Install the Windows Clean-Up Utility from the below link:
  - <u>http://autode.sk/2xvVyhE</u>
- Run the utility and select all Electrical components and remove

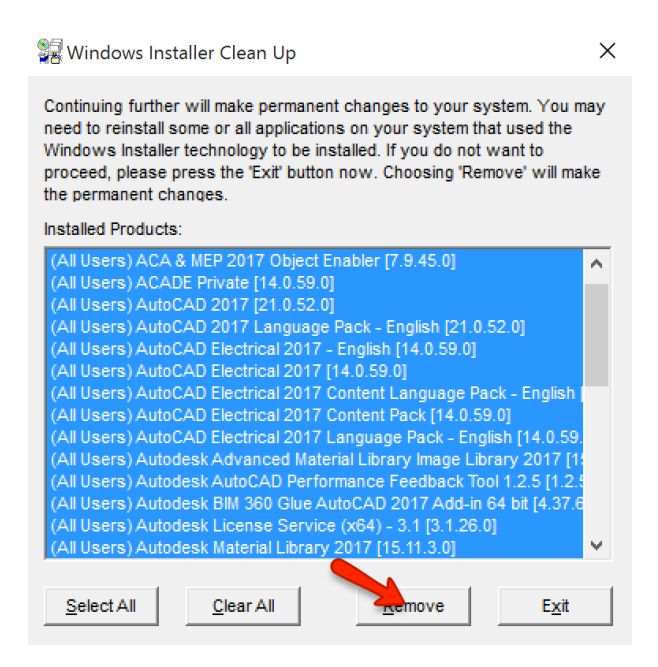

- OK the Windows Installer Clean up warning message

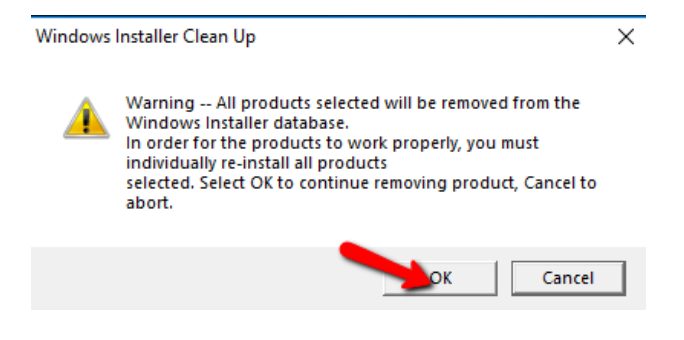

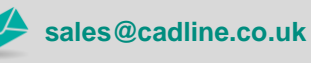

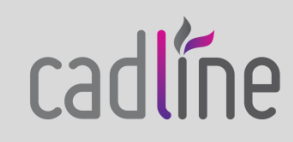

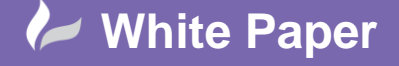

Page 2 of 4

Wait for the process to complete and then exit the utility

| 🚰 Windows Installer Clean Up                                                                                                    |                                                                                                    |                                                                                                    |                                                                                                    |  |
|----------------------------------------------------------------------------------------------------|----------------------------------------------------------------------------------------------------|----------------------------------------------------------------------------------------------------|----------------------------------------------------------------------------------------------------|--|
| Continuing further will make permanent changes to your system. You may<br>need to reinstall some or all applications on your system that used the<br>Windows Installer technology to be installed. If you do not want to<br>proceed, please press the 'Exit' button now. Choosing 'Remove' will make<br>the permanent changes.                                   |                                                                                                    |                                                                                                    |                                                                                                    |  |
| Installed Products                                                                                                    |                                                                                                    |                                                                                                    |                                                                                                    |  |
| (All Users) A360<br>(All Users) Micro<br>(All Users) Micro | Desktop [7.2.3.1800<br>soft Access databas<br>soft Visual C++ 2008<br>soft Visual C++ 2001<br>soft Visual C++ 2010<br>soft Visual C++ 2011<br>soft Visual C++ 2012<br>soft Visual C++ 2012<br>soft Visual C++ 2012<br>soft Visual C++ 2015<br>soft Visual C++ 2015<br>soft Visual C++ 2015<br>soft Visual C++ 2015 | ]<br>se engine 2010 (E<br>8 Redistributable -<br>3 Redistributable -<br>9 x64 Redistributa<br>2 x66 Redistributa<br>2 x66 Additional Ri<br>2 x86 Minimum Rui<br>5 x64 Additional Ri<br>5 x64 Additional Ri<br>5 x64 Additional Ri<br>5 x64 Minimum Rui<br>5 x86 Minimum Rui<br>5 x86 Minimum Rui | Anglish) [14.0.70<br>x64 9.0.30729.<br>x86 9.0.30729.<br>bible - 10.0.4021<br>bible - 10.0.4021<br>untime - 11.0.610<br>untime - 11.0.610<br>untime - 11.0.610<br>untime - 14.0.23<br>ntime - 14.0.230<br>untime - 14.0.23 |  |
| Select All                                                                                                    | <u>C</u> lear All                                                                                                    | <u>R</u> emove                                                                                                    | Exit                                                                                                    |  |

- Manually delete the folders from the below locations:
  - C:\Program Files\Autodesk\AutoCAD 2017
  - C:\ProgramData\Autodesk\ACAD E
  - C:\ProgramData\Autodesk\AutoCAD 2017
  - C:\ProgramData\Autodesk\AutoCAD Electrical 2017
  - C:\ProgramData\Autodesk\ADUT
  - C:\ProgramData\FlexNet
  - C:\Users\<user profile>\AppData\Local\Autodesk\AutoCAD Electrical 2017
  - C:\Users\<user profile>\AppData\Roaming\Autodesk\ACAD\_E
  - C:\Users\<user profile>\AppData\Roaming\Autodesk\AutoCAD Electrical 2017
  - C:\Users\<user profile>\Documents\Acade 2017
  - C:\Users\Public\Public Documents\Autodesk\Acade 2017
  - C:\Users\Public\Public Documents\Autodesk\AutoCAD Electrical 2017
- Using the registry editor, manually delete the folders:
  - HKEY\_CURRENT\_USER\Software\AutoCAD\R21.0
  - HKEY\_LOCAL\_MACHINE\Software\Autodesk\AutoCAD\R21.0
  - HKEY\_LOCAL\_MACHINE\Software\Autodesk\AutoCAD Electrical 2017 English
- Reboot the machine

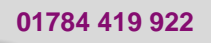

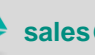

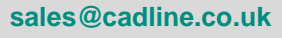

cadline

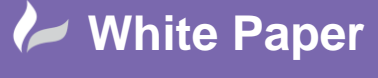

Page 3 of 4

- From the Windows Control Panel, select programs and features to remove the last of the AutoCAD items

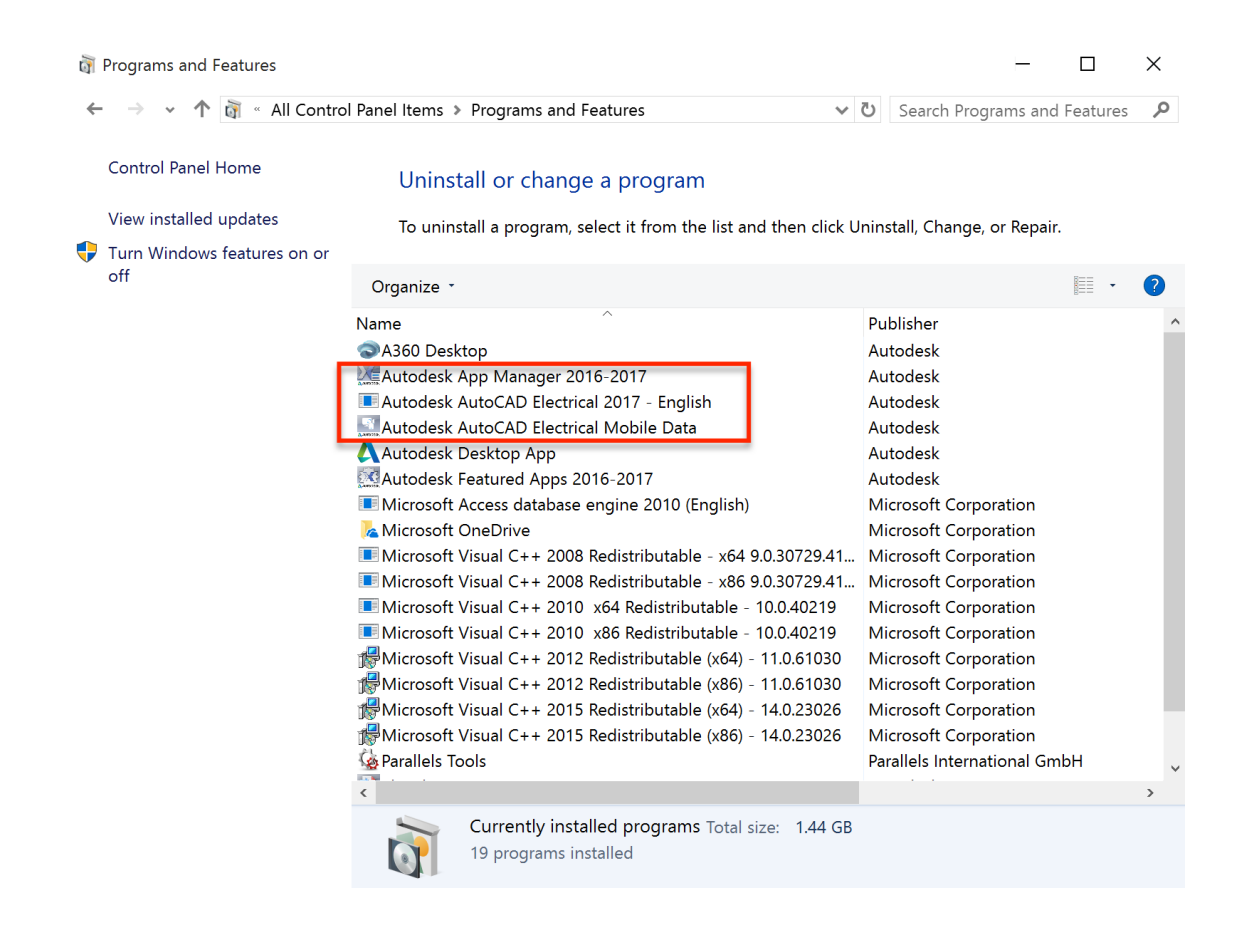

- Select each one in turn to highlight and un-install
  - o If you receive a warning, select Yes to clear from the list

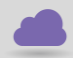

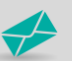

sales@cadline.co.uk

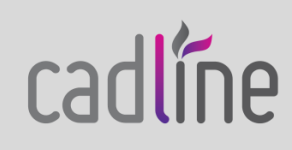

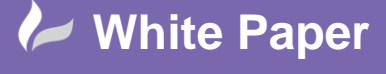

Page 4 of 4

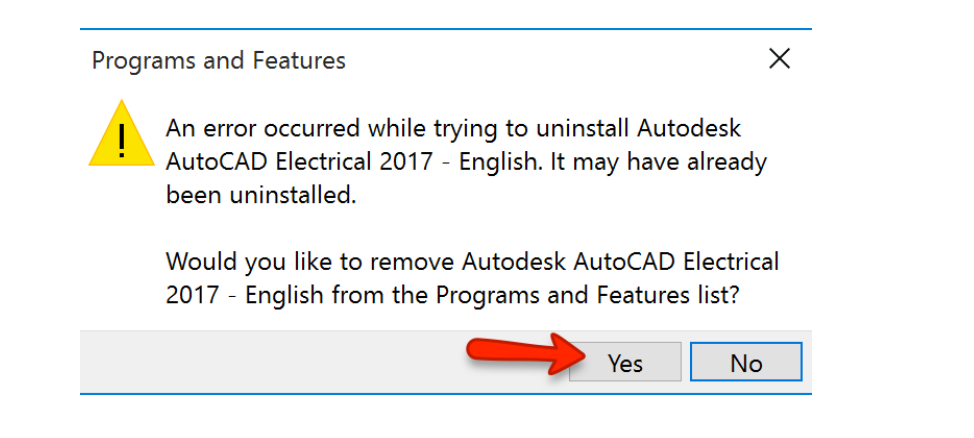

- When you attempt to re-install, you may find that the below error occurs during installation

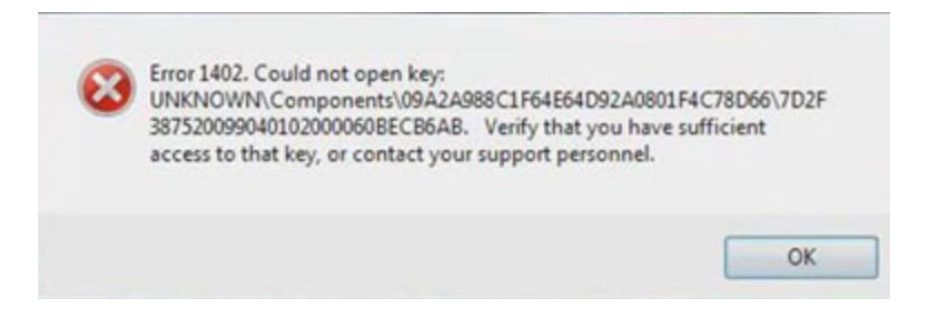

- Please use the below link for the solution:
  - <u>https://knowledge.autodesk.com/support/autocad/troubleshooting/caas/sfdcarticles/sfdcarticles/E</u> <u>rror-1402-during-uninstallation-Could-not-open-key.html</u>

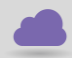

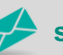

sales@cadline.co.uk

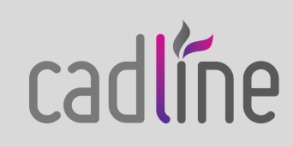